# **SEEMiS Early Years Staff** Details How to view/update details on mySelf

LOG INTO mySelf

Your username is your employee reference number

## **PERSONAL DETAILS**

From the home page, click on the Personal tab at the top of the screen.

To view/amend your 'Title', 'Name' or 'Previous Surname' click on the 'personal details' card

To view/amend all contact details and home address, click each tab as shown below.

Contact information Home - Mailing address Contact details Contact details Work E-mail Address User e-mail address

Please ensure your contact details include your GLOW email address

You can do this by clicking Add contact details and then select the option as shown below

Contact details Contact type GLOW email address (For E&F employees only) × Contact at • **EXAMPLE** GW20SmithJohn@glowmail.org.uk

If you have updated any infor<u>mation</u>regarding your personal details, please click **Save** to update this record before leaving this section.

## **POSITION DETAILS**

From the home page, click on the Employment tab at the top of the screen.

Select the 'Current Job' tab under experience to view the details on your current position.

#### Current job details

| Department        |            | Position reference |
|-------------------|------------|--------------------|
| Position name     | $\bigcirc$ | Personal reference |
| Start date        |            | Payroll reference  |
| Contractual hours |            | Work pattern       |
| 35.00             |            | ^                  |

From here you can view your position name and department, start date in post, contractual hours and also your employee number (personal reference).

If any of the details shown here are incorrect, please notify the ESC Helpdesk.

## **EQUALITY INFORMATION**

## **QUALIFICATION DETAILS**

Personal From the home page, click on the tab at the top of the screen.

| Sensitive information Select this card to versitive information sensitive information sensitive information se | n E                                       | To view/a<br>equality<br>click on t<br>informat<br>shov |
|----------------------------------------------------------------------------------------------------|-------------------------------------------|---------------------------------------------------------|
| Sensitive information                                                                                                    | er into this form is voluntary, if you do |                                                         |
| provide the information reques<br>aggregated and anonymised for                                                                                                    | ted, we will only use this in an<br>rm.   | Se                                                      |
| Religion                                                                                                    | ~                                         | informa                                                 |
| Ethnic origin                                                                                                    | ~                                         | drop                                                    |
| Nationality                                                                                                    | ~                                         |                                                         |
| Sex identifier                                                                                                    | ~                                         | In par                                                  |
| Gender reassignment                                                                                                    | ~                                         | import                                                  |
| Sexual orientation                                                                                                    | ~                                         | com                                                     |
| Self-certified disabled                                                                                                    | ~                                         | highligh                                                |
| Disability description                                                                                                    |                                           |                                                         |
|                                                                                                    |                                           |                                                         |
|                                                                                                    | Save Cancel                               |                                                         |

amend your nformation he 'sensitive ion' card as n here.

Х

lect the ion from the down list.

ticular, it is ant that you lete the 2 ed as shown here.

If you have updated any information\_regarding your personal details, please click 🤇 Save 🔵 to update this record before leaving this section.

From the home page, click on the Career & Development tab at the top of the screen.

| Qual        | lification details                                       |   |  |
|-------------|----------------------------------------------------------|---|--|
| Sub.<br>Sta | j <del>ect</del> <b>*</b><br>rt typing to filter results |   |  |
|             | Subject not in list                                      |   |  |
| Тур         | e                                                        | ~ |  |
| Qua         | lification level groups                                  | ~ |  |
| Lew<br>Plea | ase choose                                               | ~ |  |
| Ach         | levement/grade                                           | ~ |  |
| Qua         | lification/achievement/grade                             |   |  |
| Inst        | itution type                                             | ~ |  |
| Plac        | e of learning                                            |   |  |
| Exa         | mining body                                              | ~ |  |
| Awa         | arding body                                              |   |  |
|             |                                                          |   |  |

It is important that you complete 'Subject' and 'Level'.

'Achievement/grade' please select either Achieved or Working Towards from the drop down list.

You can complete and save for as many qualifications that you have completed, recording your highest graded award first and foremost.

Please ensure you complete 'Subject', 'Level' and 'Achievement/grade' before saving.

You can add a qualification by selecting Add qualification If you have updated any information regarding your personal details, please click **Save** to update this record before leaving this section.

If you need any further advice please visit www.mynl.co.uk or

email esc-HelpdeskTeam@northlan.gov.uk